# Software Installation Guide for Accessing the Hard Drive on a Computer

#### Minimum Hardware Requirements:

- 1. Pentium 3 Class microprocessor or better
- 2. USB 2.0 Type B Port
- 3. 32Mbytes of RAM
- 4. 10Mbytes of free disc space on your hard drive

#### **Minimum Software Requirements:**

1. Windows 2000, XP, 2003 or Vista.

### Installing File Duplicator Driver & Utility:

- 1. Insert the Installation CD.
- 2. Using the "My Computer" icon or Windows Explorer, click on the CD drive
- 3. Double-click Setup.exe Icon.

| File Edit View Favorites T | ools Help     |                   |                   |
|----------------------------|---------------|-------------------|-------------------|
| 🕞 Back 🔹 📀 🔹 🏂 🔎           | Search 🦻 Fold | iers 📴 🏂 🔪        | < 🍤 💷 ·           |
| Address D:\                |               |                   |                   |
| Name 🔺                     | Size          | Туре              | Date Modified     |
| 🔊 autorun                  | 2,390 KB      | Application       | 9/28/2007 6:43 PM |
| Sautorun                   | 22 KB         | Icon              | 8/27/2005 4:37 PM |
| 📴 autorun                  | 1 KB          | Setup Information | 1/31/2008 6:17 AM |
| 🛅 autorun.tgt              | 75 KB         | TGT File          | 1/31/2008 3:00 AM |
| 🗒 InstallationGuide        | 379 KB        | Wordpad Document  | 1/31/2008 6:11 AM |
| SetupImgBurn_2.3.2.0       | 1,536 KB      | Application       | 1/31/2008 2:56 AM |
| Setup                      | 794 KB        | Application       | 1/30/2008 7:38 PM |
|                            |               |                   |                   |

4. lation process.

| Follow Installation                                | Wizard to complete the insta |
|----------------------------------------------------|------------------------------|
| 🔂 Setup - VPD64_FS                                 |                              |
| User Information<br>Please enter your information. |                              |
| User Name:                                         |                              |
| nogard                                             |                              |
| Organization:                                      |                              |
| Serial Number:                                     |                              |
|                                                    |                              |
|                                                    |                              |
|                                                    |                              |
|                                                    |                              |
|                                                    | < Back Next > Cancel         |
| <u></u>                                            |                              |

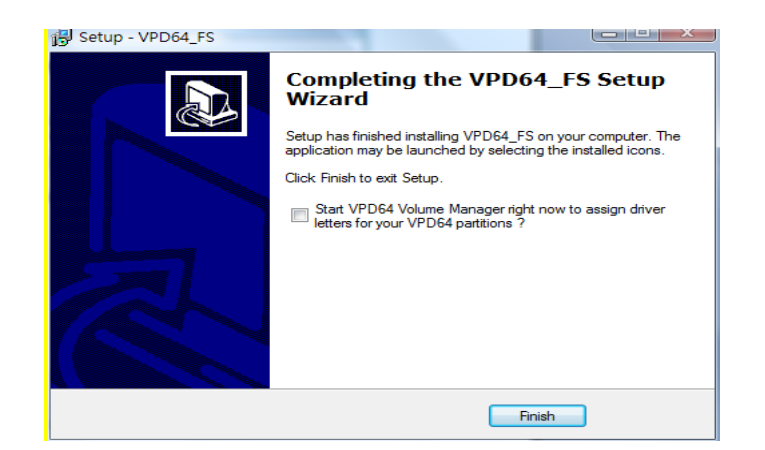

5. Restart your PC to complete installation.

## Using the File Duplicator Utility:

When using for the first time:

- 1. Power On the Duplicator & your PC
- 2. Turn On the "External USB Connection" setting under "Setup" on the Duplicator

| Seti | p          |
|------|------------|
| USB  | Connection |

USB Connection On

- 3. Restart the Duplicator when prompted.
- 4. Use a USB 2.0 Cable to connect the Duplicator to your PC.
- 5. The File Duplicator Utility on your PC should recognize a new Drive Partition

| Volume | Type  | File system | Total size | Used size    | Codepage | Physical object     |      |
|--------|-------|-------------|------------|--------------|----------|---------------------|------|
| 🥵 (D:) | Basic | FAT         | 970 MB     | 936 MB       |          | \Device\HarddiskVol | ume1 |
| ÷      | Basic | NTFS        | 6674 MB    | 5861 MB      |          | \Device\HarddiskVol | ume2 |
| 🧼 (C:) | Basic | NTFS        | 50 GB      | 50 GB        |          | \Device\HarddiskVol | ume3 |
| 🧼 (G:) | Basic | NTFS        | 35 GB      | 34 GB        |          | \Device\HarddiskVol | ume4 |
| 🐉 (E:) | Basic | BAW         | 0 B        | 0 B          |          | \Device\HarddiskVol | ume5 |
| ~      | Basic | VPD64_FS    | Sho        | w Propertie  | es       | e\HarddiskVol       | ume9 |
|        |       |             | Co         | by to Clipbo | bard     |                     |      |
| •      |       |             | Cha        | inge Drive l | .etter   |                     |      |
|        | Type  | File system | - VPI      | 064_FS Mar   | nagement | n entry             |      |
| DISK 0 |       |             |            |              | -        |                     |      |
|        | Basic | NTFS        | Rel        | oad and Re   | fresh    | DWN                 |      |
| (C:)   | Basic | NTFS        | C          |              |          | NTFS                |      |
| (G:)   | Basic | NTFS        | Ser        | vice Manag   | ement    | NTFS                |      |
| DISK 1 |       |             | VPI        | 064_FS Stat  | istics   |                     |      |
| (D:)   | Basic | FAT         | 970 MB     | 936 MB       |          | FAT16 HUGE          |      |
| DISK 2 |       |             |            |              |          |                     |      |
| (E:)   | Basic |             |            |              |          |                     |      |
| DISK 3 |       |             |            |              |          |                     |      |
|        | Basic | VPD64 FS    | 149 GB     | 12 GB        | default  | HPES/NTES           |      |

| Volume                           | Type                                                            | File system                                                                                               | Total size                                                                      | Used size                       | Codepage                                                                                                    | Physical object                                        |                  |
|----------------------------------|-----------------------------------------------------------------|----------------------------------------------------------------------------------------------------|---------------------------------------------------------------------------------|---------------------------------|----------------------------------------------------------------------------------------------------|--------------------------------------------------------|------------------|
| 👃 (D:)                           | Basic                                                           | FAT                                                                                                    | 970 MB                                                                          | 936 MB                          |                                                                                                    | \Device\HarddiskV                                      | olume1           |
| *                                | Basic                                                           | NTFS                                                                                                    | 6674 MB                                                                         | 5861 MB                         |                                                                                                    | \Device\HarddiskV                                      | olume2           |
| (C:)                             | Basic                                                           | NTFS                                                                                                    | 50 GB                                                                           | 50 GB                           |                                                                                                    | \Device\HarddiskV                                      | olume3           |
| ൙ (G:)                           | Basic                                                           | NTFS                                                                                                    | 35 GB                                                                           | 34 GB                           |                                                                                                    | \Device\HarddiskV                                      | olume4           |
| (E:)<br>(DISK 0<br>(C:)<br>(G:)  | Briter<br>B.<br>Enter<br>Wh<br>T.<br>B.<br>B.<br>B.<br>B.<br>B. | or select a new driv<br>ich way to mount:<br>Mount via DefineD<br>Permanent mount v<br>Define permanent f | ve lettter :<br>osDevice, will be l<br>ria MountMgr, but<br>MountPoint in regi: | lost after rebo<br>might not we | A:<br>3:<br>1:<br>1:<br>1:<br>1:<br>1:<br>M:<br>1:<br>1:<br>1:<br>1:<br>1:<br>1:<br>1:<br>1:<br>1:<br>1:<br>1:<br>1:<br>1: | HarddiskV<br>arddiskV<br>HarddiskV<br>N<br>S<br>S<br>S | olume5<br>olume9 |
| DISK 1<br>(D:)<br>DISK 2<br>(E:) | Basic                                                           |                                                                                                    | Car                                                                             | oco mo                          | OK                                                                                                    | GE                                                     |                  |
| DISK 3                           |                                                                 |                                                                                                    |                                                                                 |                                 |                                                                                                    |                                                        |                  |

6. Mount the Drive Partition to one of the free Drive Letters.

7. You PC should now have a drive partition ready to access.

| . souther th          |
|-----------------------|
| Local Disk            |
| Local Disk            |
| orage                 |
| 31⁄2-Inch Floppy Disk |
| CD Drive              |
|                       |

When using the duplicator again after completing the above steps on the same PC:

Step 1: Power On the Duplicator and your PC

**Step 2:** Go to the Duplicator's Setup menu pressing the UP or DOWN arrow button, then press the >> button to enter the menu.

19.9 GB 278 GB

| XEROX     | 2.20 |
|-----------|------|
| 14. Setup |      |

**Step 3:** Navigate to "USB Connection" submenu by pressing the UP or DOWN arrow button.

Setup 15. USB Connection

**Step 4:** Press the >> button to enter the Auto Start setting and you shall see a screen similar to below:

USB Connection Off

Step 5: Use the up or down arrow button to change the value to "On".

| USB | Connection |
|-----|------------|
| On  |            |

**Step 6:** Press the >> button to submit the change. Once completed, the duplicator will restart automatically or you will be asked to restart the duplicator.

**Step 7:** Use a USB 2.0 Cable to connect the Duplicator to your PC.

**Step 8:** You PC should now have a drive partition ready to access.

| Hard Disk Drives         |                       |         |
|--------------------------|-----------------------|---------|
| 🥯 SYS (C:)               | Local Disk            | 19.9 GB |
| Solution (I:)            | Local Disk            | 278 GB  |
| Devices with Removable S | torage                |         |
| 4:) 31/2 Floppy (A:)     | 31/2-Inch Floppy Disk |         |
| DVD-RAM Drive (D:)       | CD Drive              |         |